## How to Complete FFVP Sponsor Application

Congratulations on being selected for the Fresh Fruit and Vegetable Program. You have already completed the full FFVP application, however, we need to set your school up in the iCAN system.

1. Log in to iCAN, click Applications

| Applications Claims Reports Se  | curity Search                        | Vear Help Log Out                                                  |  |  |
|---------------------------------|--------------------------------------|--------------------------------------------------------------------|--|--|
| Applications >                  |                                      | School Year:                                                       |  |  |
| Item                            | Description                          |                                                                    |  |  |
| Application Packet              | Applications Forms (Sponsor and S    | Site)                                                              |  |  |
| Verification Report             | Mandatory Annual Verification Rep    | port                                                               |  |  |
| FFVP Application Packet         | Fresh Fruit and Vegetable Program    | Fresh Fruit and Vegetable Program Application Forms (SFA and Site) |  |  |
| Site Enrollment                 | Site Enrollment and Eligibility by S | Site                                                               |  |  |
| Community Eligibility Provision | Enrollment and Eligibility for Comr  | munity Eligibility Provision                                       |  |  |
| Download Forms                  | Forms Available for Downloading      |                                                                    |  |  |

## 2. Select FFVP Application Packet

a. NOTE: If you do not have this option, complete an iCAN User ID Request form from the CANS-NSLP webpage requesting security rights to modify the FFVP Application. Additionally, request security rights to modify the FFVP claim, if you are responsible for claim submissions.

| Applications   Claims   Reports   Securit | y   Search                                           | Year Help Log Out  |  |  |  |  |  |
|-------------------------------------------|------------------------------------------------------|--------------------|--|--|--|--|--|
| Applications >                            |                                                      | School Year:       |  |  |  |  |  |
| Item                                      | Description                                          |                    |  |  |  |  |  |
| Application Packet                        | Applications Forms (Sponsor and Site)                |                    |  |  |  |  |  |
| Verification Report                       | Mandatory Annual Verification Report                 |                    |  |  |  |  |  |
| FFVP Application Packet                   | Fresh Fruit and Vegetable Program Application For    | rms (SFA and Site) |  |  |  |  |  |
| Site Enrollment                           | Site Enrollment and Eligibility by Site              |                    |  |  |  |  |  |
| Community Eligibility Provision           | Enrollment and Eligibility for Community Eligibility | Provision          |  |  |  |  |  |
| Download Forms                            | Forms Available for Downloading                      |                    |  |  |  |  |  |
|                                           |                                                      |                    |  |  |  |  |  |

## How to Complete FFVP Sponsor Application

- 3. Select **Detail** for the School Year which you wish to participate in.
  - a. Most likely, this will result in clicking the option at the top of the page

|        | School Nutrition Programs |                       |                 |           |            |                       |  |
|--------|---------------------------|-----------------------|-----------------|-----------|------------|-----------------------|--|
|        | Applications Cl           | aims Reports S        | ecurity Search  |           |            | Year   Help   Log Out |  |
|        | Applications > FFVP       | Application Year List | >               |           |            | School Year:          |  |
|        | FFVP Application Packet   |                       |                 |           |            |                       |  |
|        | Status                    | s: Active             | Participati     | ing Year  |            |                       |  |
|        | Action                    | School Year           | rnn Free/Redc % | Open Date | Close Date | Approved Sites        |  |
| Click! | Detail                    |                       | 30.00           | 100 B     |            | 0                     |  |
|        | Detail                    |                       | 30.00           |           |            | 0                     |  |
| (      | Last Year                 |                       | < Ba            | ack       |            |                       |  |

- 4. Click **Add** for the Fresh Fruit and Vegetable Sponsor Application. You will provide/confirm contact information for your school district.
  - a. DO NOT COMPLETE THE FFVP SITE APPLICATION.
    - i. The system will now allow you to complete the site application. If you accidentally click on the site application, you will receive an error message instructing you to go back.

|               | Applications                                                             | Claims                                        | Reports | Security  | Search |                                   | Ye                         | ar Help      | Log Out        |  |
|---------------|--------------------------------------------------------------------------|-----------------------------------------------|---------|-----------|--------|-----------------------------------|----------------------------|--------------|----------------|--|
|               | Applications > FFVP Application Year List > FFVP Application Packet >    |                                               |         |           |        |                                   | s                          | School Year: |                |  |
|               | FFVP Application Packet<br>For School Year                               |                                               |         |           |        |                                   |                            |              |                |  |
|               | Status: Active                                                           |                                               |         |           |        |                                   |                            |              |                |  |
|               | Action                                                                   |                                               | Form N  | ame       |        |                                   |                            | Status       |                |  |
| Click!        | Add                                                                      | Fresh Fruit And Vegetable Sponsor Application |         |           |        | Not Started                       |                            |              |                |  |
|               | Minimum Percentage of Free and Reduced Lunches for Eligibility 30.0000 % |                                               |         |           |        | .0000 %                           |                            |              |                |  |
|               | Action                                                                   | 5                                             | Site ID | Site Name |        | % Enroll<br>Free/Redc<br>Oct 2015 | CEP<br>Reimburse<br>% Free | Approved     | Status         |  |
| Do Not Click! | Add                                                                      | C                                             | 0002    |           |        | 0.0000                            | N/A                        | No           | Not<br>Started |  |
|               |                                                                          |                                               |         |           | < Back |                                   |                            |              |                |  |

- 5. **Step 1** Record **contact information** for the FFVP District Contact. If you are a previous participant, update/confirm previously saved information.
- 5. Step 2 Click the checkbox for the invited site(s)
- 5. **Step 3** Click **Save** once the information is correct.

| Applications Clain                                                              | ns Reports Security Search                                                                                                    | Year   Help   Log Out                                                           |  |  |  |  |
|---------------------------------------------------------------------------------|----------------------------------------------------------------------------------------------------|---------------------------------------------------------------------------------|--|--|--|--|
| Applications > FFVP Ap                                                          | School Year:                                                                                                    |                                                                                 |  |  |  |  |
|                                                                                 |                                                                                                    |                                                                                 |  |  |  |  |
| FFVP Application<br>For School Year:                                            |                                                                                                    |                                                                                 |  |  |  |  |
| Status: /                                                                       | Active                                                                                                    |                                                                                 |  |  |  |  |
| By submitting th<br>participant is bas<br>significant chang<br>and reduced-priv | is application, you are indicating that you understand your selection<br>sed on prior year site information submitted under the National Sch<br>es to site operations, including, but not limited to: grade levels ser<br>ze children, may affect eligibility for this program. | n as a potential FFVP<br>100l Lunch Program. Any<br>1ved and percentage of free |  |  |  |  |
| 1. Name:                                                                        | Salutation First Name Last Name Dr. V Potato                                                                                                    | Record contact                                                                  |  |  |  |  |
| 2. Email Address:<br>3. Phone:<br>4. Title:                                     | [555] 555-5555         Ext: 555         Fax: (555) 555-5555           SFA FFVP Coordinator                                                                                                    | information for the<br>FFVP District Contact.                                   |  |  |  |  |
| Invited Sites                                                                   |                                                                                                    |                                                                                 |  |  |  |  |
| Select Site                                                                     | D Site Name                                                                                                    | Status                                                                          |  |  |  |  |
| <b>2</b> ( <b>1</b> ) 0002                                                      | ELEM                                                                                                    | Active                                                                          |  |  |  |  |
| Creates ()                                                                      | Save Cancel                                                                                                    |                                                                                 |  |  |  |  |
|                                                                                 | 3                                                                                                    | VIEW   MODIFY                                                                   |  |  |  |  |

6. After saving, Click Finish.

| School Nutrition Program                                       | ns                |  |  |  |  |
|----------------------------------------------------------------|-------------------|--|--|--|--|
| Applications Claims Reports Security Search                    | Vear Help Log Out |  |  |  |  |
| Applications > FFVP Application Year List > FFVP Application > | School Year:      |  |  |  |  |
| FFVP Application<br>For School Year:                           |                   |  |  |  |  |
| The FFVP Application has been processed.                       |                   |  |  |  |  |
| < Edit Finish                                                  |                   |  |  |  |  |
|                                                                |                   |  |  |  |  |

• You have now submitted the FFVP iCAN application. If you would like, you can modify your submission at any time.